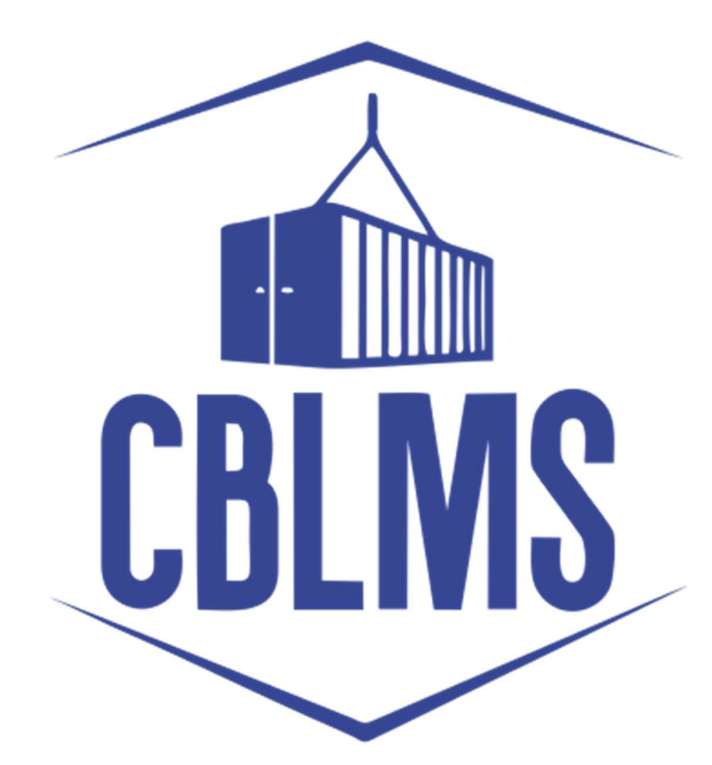

# USER MANUAL FOR ADDING OPS (OTHER POLICY SECTION) DETAILS ON CBLMS PORTAL

# INDEX

| Sr. No. | Торіс             | Pg. No. |
|---------|-------------------|---------|
| 1       | Login             | 3-4     |
| 2       | Application       | 5-14    |
| 3       | Confirmation Page | 15      |

### **Customs Brokers License Management System (CBLMS)**

## <u>User Manual for Adding OPS (Other Policy Section) details on</u> <u>CBLMS Portal</u>

With the introduction of new functionalities in CBLMS, the Customs Broker can add the details of the OPS (Other Policy Section) on CBLMS Portal. The process of adding the OPS details on CBLMS, is explained below:

#### 1: LOGIN :

- a. The applicant needs to login into the portal.
- b. On clicking the login button on the homepage, the following page will be displayed.

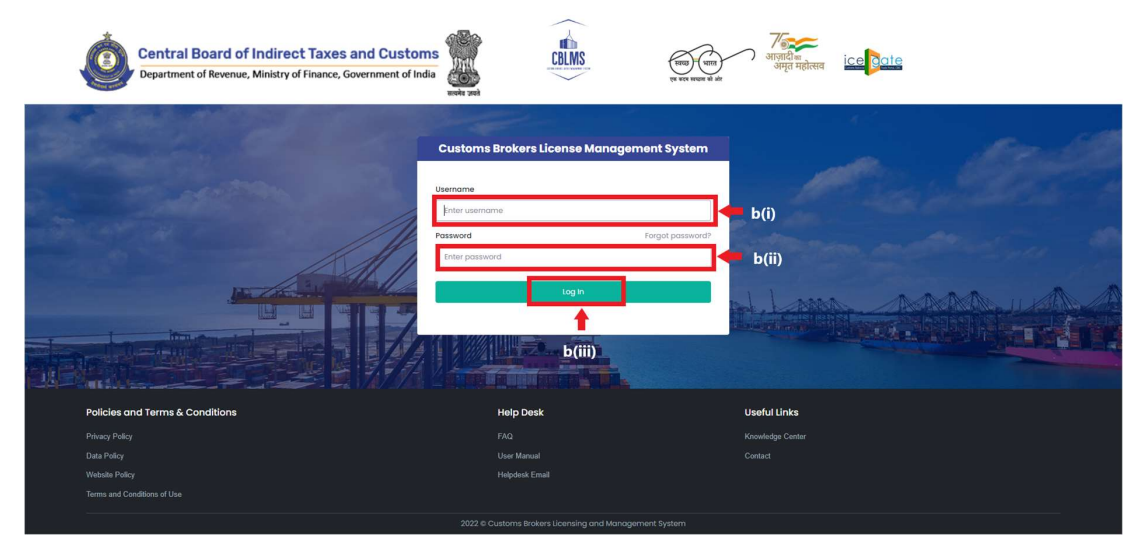

- i. Username i.e PAN card of the Customs Broker
- ii. Password
- iii. Press Log In button after entering the Username and Password to log into the account.

c. After clicking on the "Log In" button, an OTP will be sent via SMS to the registered mobile number of the applicant and the following OTP page will be shown

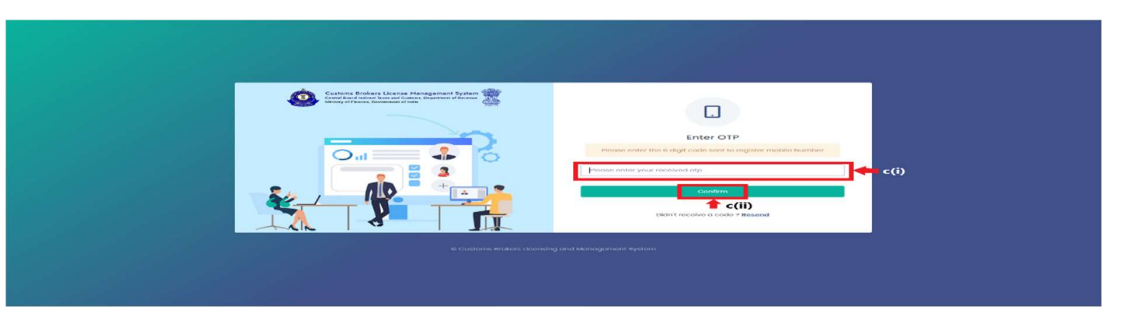

- i. Enter the 6-digit OTP as received on the registered mobile number of the Customs Broker.
- ii. Click on the "Confirm" button to confirm the login.

#### 2. **APPLICATION:**

 On successful login into the portal, the following screen will appear. In respect of the Application Form Type "Existing\_CB\_Profile", click on the "Add OPS Employees" button as highlighted below for initiating the uploading process.

| Sustans                  |                                                                                              | CBLMS                                                                                                    |                                                                                                    |                                                 | Ę                                                                                                    |
|--------------------------|----------------------------------------------------------------------------------------------|----------------------------------------------------------------------------------------------------|----------------------------------------------------------------------------------------------------|-------------------------------------------------|----------------------------------------------------------------------------------------------------|
|                          |                                                                                              | ~                                                                                                    |                                                                                                    |                                                 |                                                                                                    |
|                          | Custome Brok                                                                                 | ers License Management System Application List                                                                                      |                                                                                                    |                                                 |                                                                                                    |
| Application Form Type    | Policy Section                                                                               | Submission/Created Date                                                                                                    | Status                                                                                                    | Action                                          |                                                                                                    |
| Renewol of Castorna Poss | Mumbrid Customs (General)                                                                    | 07-Feb-2023 12:08:24 FM                                                                                                    | Taber Rad                                                                                                    | B View                                          |                                                                                                    |
| Existing_C8_Profile      | Marribai Custores (General)                                                                  | 01-Feb=2023 05:39:01 PM                                                                                                    | approved                                                                                                    | B View XASI OPS Employee                        |                                                                                                    |
|                          |                                                                                              |                                                                                                    |                                                                                                    |                                                 |                                                                                                    |
|                          | ustona<br>ara bia<br>Applications fram, Type<br>Beened of Casterna Trais<br>ExargC2, Profile | atoms<br>Farina<br>Ageledate Jam Type Holy Redia<br>Recel of Cators Tas Macio Cators (Dena)<br>Cators, CJ, Yule Macio Cators (Dena) | atom for a set of the set of the | बेसेक के कि कि कि कि कि कि कि कि कि कि कि कि कि | atom and a second second secon |

b. On clicking the "Add OPS Employees", the following application will open within CBLMS portal.

| Customs Broker Profile Other Policy Section |                                                                                                    |               |                             |                                      |             |                                              |   |  |
|---------------------------------------------|----------------------------------------------------------------------------------------------------|---------------|-----------------------------|--------------------------------------|-------------|----------------------------------------------|---|--|
| Chiter Policy Sections Debails              |                                                                                                    |               | OTHER POLICY SET            | TION DETAILS VEW CEREORE CETALS      |             |                                              |   |  |
|                                             | Policy Section.                                                                                       | hdig tector.  |                             |                                      |             |                                              |   |  |
|                                             | doo Customa                                                                                           | Bee Custom    |                             |                                      |             |                                              |   |  |
|                                             | Poly Section EDI License No *                                                                         |               |                             | Policy Section Reference No. *       |             |                                              |   |  |
|                                             | Membership /# Association/                                                                            |               |                             | Universitärisemble // Association (n | utificana t |                                              |   |  |
|                                             | Salat                                                                                                 |               |                             | ₩ Choose Ne                          |             |                                              |   |  |
|                                             |                                                                                                    |               |                             | (only pdf the Mox also ( MR )        |             |                                              |   |  |
|                                             |                                                                                                    |               |                             |                                      |             |                                              |   |  |
|                                             | Fail home *                                                                                           |               | Tothers Agree"              |                                      |             | Mobile No *                                  |   |  |
|                                             |                                                                                                    |               |                             |                                      |             |                                              |   |  |
|                                             | Institute 1                                                                                           |               | Duble of Mitts *            |                                      |             | Contae"                                      |   |  |
|                                             |                                                                                                    |               | dat-assis=ANA               |                                      |             | Searce                                       |   |  |
|                                             | PANTO                                                                                                 |               | Upload Pethilipon Copy * O  |                                      |             | upoad Hotograph *                            |   |  |
|                                             |                                                                                                    |               | Choose Re                   |                                      |             | Choose His                                   |   |  |
|                                             |                                                                                                    |               | (pely pet the MEX are 1444) |                                      |             | (only jog(pog the Monum feet rik)            |   |  |
|                                             | upload Signature *                                                                                    |               | Date Of Appointment         |                                      |             |                                              |   |  |
|                                             | famy jog-joreg the same size 100 480                                                                  |               | - W (100-2007               |                                      | 0           |                                              |   |  |
|                                             | Permanent Address *                                                                                   |               |                             |                                      |             |                                              |   |  |
|                                             | Address Line 1 *                                                                                      |               | Address Line 2.1            |                                      |             | Device*                                      |   |  |
|                                             |                                                                                                    |               |                             |                                      |             |                                              |   |  |
|                                             | Snane*                                                                                                |               | Pincode *                   |                                      |             | Upload Remanent Address froot <sup>®</sup> C |   |  |
|                                             | Sumot                                                                                                 |               | × (                         |                                      |             | Official Plic                                |   |  |
|                                             | Address Line 1 *                                                                                      |               | Address/Jre 2 *             |                                      |             | Dinner<br>Lumat Neural Address Track O       |   |  |
|                                             | Salary                                                                                                |               | ¥]                          |                                      |             | Chanse Plac                                  |   |  |
|                                             | Custome Poss Cotagory*                                                                                |               |                             |                                      |             | (only perf the stern size II with )          |   |  |
|                                             | BOWCE :                                                                                               |               |                             |                                      |             |                                              |   |  |
|                                             | Son Customie (rodoy Socion) Detate<br>Oliž Lisance Dotolis<br>Polytectinis Elicizansen<br>Oli semis m |               |                             |                                      |             |                                              |   |  |
|                                             | Mandonuhip-Of Association<br>Uplead Membership Of Association                                         |               |                             |                                      |             |                                              |   |  |
|                                             | Employee (Custom Pass Holler) Details                                                                 |               |                             |                                      |             |                                              |   |  |
|                                             | FullName                                                                                              | Pathers Name  | Useru                       | tmat                                 | Dender      | Qualification Details                        |   |  |
|                                             | 4                                                                                                    |               |                             |                                      |             |                                              |   |  |
|                                             | Alumedictured Customs (Policy Section) (                                                              | Setolis       |                             |                                      |             |                                              |   |  |
|                                             | OPS Lisence Details                                                                                   |               |                             |                                      |             |                                              |   |  |
|                                             | Publy Section ED During No.                                                                           |               |                             |                                      |             |                                              |   |  |
|                                             | Warehouse of Association.                                                                             |               |                             |                                      |             |                                              |   |  |
|                                             | Upliced Membership Of Association                                                                     |               |                             |                                      |             |                                              |   |  |
|                                             | Employee (Custom Poss Holder) Details                                                                 | Pather's Name | Mobile                      | Indi                                 | Oender      | Qualification Density                        | _ |  |
|                                             | 4                                                                                                    |               |                             |                                      |             |                                              |   |  |
|                                             | 1.2                                                                                                   |               |                             |                                      |             |                                              |   |  |

c. The CB is required to fill the following data fields for each of the Other Policy Section as submitted by the CB during the time of registration:

- Policy Section :- This is the Policy Section under which the CB currently has permission to work under regulation 7(3) of CBLR, 2018 or its erstwhile corresponding regulations. The CB needs to select the Other Policy Section from the drop down list.
- Policy Section EDI License No. :- This license no. is in the format
   <PAN of CB>CH002 and so on. Customs Brokers can find this number in their ICEGATE account.
- iii) Policy Section Reference No. :- This is the license number provided by the Customs Broker Section of that Policy Section. For Example :-11/1111.
- iv) Membership of Association :- As per CBLR, 2018 Customs Broker must be a member of the Customs Brokers' Association, if there is one registered in the Customs Station and recognised by the Principal Commissioner of Customs or Commissioner of Customs. CB should select the name of his Customs Brokers' Association in this field.
- v) Upload Membership of Association : CB should upload the scanned copy of the certificate of his membership with the Customs Brokers' Association (all pages) which he selected in the above field "Membership of Association". File should be in PDF format and its size should be less than 1 MB.
- d) After filing the primary details of the Other Policy Section, the CB has to inform whether they have any employee (Customs Pass Holder other than Authorized Person / Partner / Director) in the said Other Policy Section
- i) If the answer to the above question is "NO" then check the radio button "I/We hereby solemnly affirm that the particulars provided by me/us are true and correct and I/we have not suppressed or misrepresented any facts. I/We further affirm that I/we have read the Customs Broker

*Licensing Regulations, 2018 and agree to abide by them*" and then click "SAVE" Button.

|                                                                            | Ahmedabad Customs                                                                                        |                                                                             | ~      |
|----------------------------------------------------------------------------|----------------------------------------------------------------------------------------------------|-----------------------------------------------------------------------------|--------|
|                                                                            | Poliy Section EDI License No *                                                                           | Policy Section Reference No. *                                              |        |
|                                                                            | Membership Of Association*                                                                               | Upload Membership Of Association Certificate * 🖥 view                       |        |
|                                                                            | Select                                                                                                   | ✓ Choose File                                                               |        |
|                                                                            | bo rou novo kny sinjivitye (custorna rusa note                                                           |                                                                             |        |
|                                                                            |                                                                                                    |                                                                             | Save → |
| ☑ "/We hereby solemnly affirm that the Customs Broker Licensing Regulation | te particulars provided by me/us are true and correct and i/w<br>ations, 2018 and agree to abide by them | s have not suppressed or misrepresented any facts. I/We further affirm that | Save → |

After clicking on the "SAVE" Button. If the CB is operating in any more "Other Policy Section", the above procedure may be repeated for that policy section. After filling all the details of the other policy section, the CB has to click Final Submit button and proceed further.

ii) If the answer to the above question at point 'd' above is "YES" then the CB has to fill the following details of the said employee :

| Do You Have Any Employee (Customs Pass Holders Other Then Authorised Person/Partner/Director) Pr |                                |                                      |
|--------------------------------------------------------------------------------------------------|--------------------------------|--------------------------------------|
| Full Name *                                                                                      | Father's Name*                 | Mobile No *                          |
|                                                                                                  |                                |                                      |
| fmall D*                                                                                         | Date Of Birth *                | Gender*                              |
|                                                                                                  | ad-mmi-ywy.                    | Select *                             |
| PAN' D                                                                                           | Uploted PAN Sean Copy * 🗇      | uplead Photograph *                  |
|                                                                                                  | Choose File                    | Choose file                          |
|                                                                                                  | (only put file, Mox size (MB.) | (only jog/jpog file, Maxisbo 500 KB) |
| Upload Signature *                                                                               | Date Of Appointment            |                                      |
| Choose File                                                                                      | dd-mm-ywy                      |                                      |
| (only jpg/jpeg file, Maxate (DD KB)                                                              |                                |                                      |
| Fermionent Address *                                                                             |                                |                                      |
| Address Live 1*                                                                                  | Address line 2 *               | District*                            |
|                                                                                                  |                                |                                      |
| Soata*                                                                                           | Pincode *                      | Upload Permanent Address Proof* ©    |
| Select v                                                                                         |                                | Choose File                          |
|                                                                                                  |                                | (only pot file, Max, size 10 MB.)    |
| Present Addiese*                                                                                 |                                |                                      |
| Address Live 1*                                                                                  | Address Line 2 *               | District*                            |
|                                                                                                  |                                |                                      |
| Stata*                                                                                           | Pincode *                      | Upload Present Address Proof* ①      |
| Select v                                                                                         |                                | Choose Rila                          |
| Customs Inns Cottanos?                                                                           |                                | (only pdf file, Mox size-10 MB.)     |
|                                                                                                  |                                |                                      |

- I. **Full Name** : Full name of the person.
- II. **Father's Name** : Father's name of the person.

III. Mobile No. : Mobile number of the person.

- IV. **Email ID** : Email Id of the person.
- V. **Date of Birth** : Date of Birth of the person.

VI. Gender : Gender (male / Female / other) of person

VII. **PAN** : Permanent Account Number (PAN) of person

VIII. **Upload PAN Scan Copy** : In this field CB should upload the scanned copy of the PAN card (both sides) of the employee in PDF format. Its size should be less than 1 MB.

IX. **Upload Photograph** : In this field CB should upload the scanned copy of the photograph of the person in JPG/JPEG format. Its size should be less than 500 KB.

X. **Upload Signature** : In this field CB should upload the scanned copy of the signature of Proprietor in JPG/JPEG format. Its size should be less than 100 KB.

XI. **Date of Appointment** : This is the date of appointment of this person in the CB concern.

XII. **Permanent Address** : Details of this field are the same as mentioned in the earlier part of this user manual.

- A. Address Line 1
- B. Address Line 2
- C. District
- D. State
- E. Pin Code

F. Upload Permanent Address Proof

XIII. **Same as Permanent Address** : Details of this field are the same as mentioned in the earlier part of this user manual.

XIV. **Present Address** : Details of this field are the same as mentioned in the earlier part of this user manual.

- A. Address Line 1
- B. Address Line 2
- C. District
- D. State
- E. Pin Code
- F. Upload Permanent Address Proof

XV. Customs Pass Category :

#### a) **'F' Category** :

1. **Customs Pass No.** : This is the Customs Pass number of the person as printed on his Customs pass.

2. **Date of Issuance of Customs Pass** : This is the date of issuance of the Customs pass of the person as printed on his Customs pass.

3. **Validity of Customs Pass** : This is the date of issuance of the Customs pass of the person as printed on his Customs pass. It can be either Life time or a specific date.

4. **Validity Date of Customs Pass** : In this field CB should enter the date of validity of the Customs pass of the person.

5. **Scanned Copy of Customs Pass** : In this field CB should upload the scanned copy of the Customs Pass of person in PDF format. Its size should be less than 1 MB.

6. **Year of Passing of Regulation 6 Exam** : This is the year in which the person passed the Regulation 6, CBLR, 2018 examination i.e. F Category examination.

7. **Education Qualification** : In this field CB should select the education qualification of the person.

8. **Upload Educational Certificate** : In this field CB should upload the certificate i.r.o. of the education qualification selected in the "Education Qualification" field. File format should be PDF and it size should be less than 1 MB.

9. **Add Education Certificate Button** : CB can add multiple Educational qualifications using this button. After pressing this button new fields for Educational Qualification will come where in CB can fill more Education Qualifications.

b. **'F-PA' Category :** 

1. **Customs Pass No** : This is the Customs Pass number of the person as printed on his Customs pass.

2. **Date of Issuance of Customs Pass** : This is the Customs Pass number of the person as printed on his Customs pass.

3. **Validity of Customs Pass** : This is the date of issuance of the Customs pass of the person as printed on his Customs pass. It can be either Life time or a specific date.

4. **Validity Date of Customs Pass** : Validity Date of Customs Pass: In this field CB should enter the date of validity of the Customs pass of the person.

5. **Scanned Copy of Customs Pass** : In this field CB should upload the scanned copy of the Customs Pass of person in PDF format. Its size should be less than 1 MB.

6. **Date of Issuance of Power of Attorney** : It is the date on which the Power of Attorney was issued to 'F' category person.

7. **Validity of Power of Attorney** : This field indicates the validity of the Power of Attorney issued to 'F' category person. It can either be Life time or a specific date.

8. **Validity Date of Power of Attorney** : In this field CB should enter the validity date i.e. till what date the Power of Attorney is valid.

9. **Scanned of Power of Attorney** : In this field CB should upload the scanned copy of the Power of Attorney in PDF format. Its size should be less than 10 MB.

10. **Year of Passing of Regulation 6 Exam** : In this field, CB should enter the year in which this 'F' category person of passed the Regulation 6 of CBLR, 2018 examination i.e. 'G' category examination.

11. **Education Qualification** : In this field CB should select the education qualification of the person.

12. **Upload Educational Certificate** : In this field CB should upload the certificate i.r.o of the education qualification selected in the "Education Qualification" field. File format should be PDF and its size should be less than 1 MB.

13. **Add Education Certificate Button** : CB can add multiple Educational qualifications using this button. After pressing this button new fields for Educational Qualification will come where in CB can fill more Education Qualifications.

c) **'G' Category :** 

1. **Customs Pass No** : This is the Customs Pass number of the person as printed on his Customs pass.

2. **Date of Issuance of Customs Pass** : This is the date of issuance of the Customs pass of the person as printed on his Customs pass.

3. **Validity of Customs Pass** : This is the date of issuance of the Customs pass of the person as printed on his Customs pass. It can be either Life time or a specific date.

4. **Validity Date of Customs Pass** : In this field CB should enter the date of validity of the Customs pass of the person.

5. **Scanned Copy of Customs Pass** : In this field CB should upload the scanned copy of the Customs Pass of person in PDF format. Its size should be less than 1 MB.

6. **Year of Passing of Regulation 6 Exam**: It is the date on which the Power of Attorney was issued to 'G' category person.

7. **Education Qualification** : In this field CB should select the education qualification of the person.

8. **Upload Educational Certificate**: In this field CB should upload the certificate i.r.o of the education qualification selected in the "Education Qualification" field. File format should be PDF and its size should be less than 1 MB.

9. **Add Education Certificate Button**: CB can add multiple Educational qualifications using this button. After pressing this button new fields for Educational Qualification will come where in CB can fill more Education Qualifications.

d). 'G-PA' Category :

1. **Customs Pass No**: This is the Customs Pass number of the person as printed on his Customs pass.

2. **Date of Issuance of Customs Pass**: This is the Customs Pass number of the person as printed on his Customs pass.

3. **Validity of Customs Pass**: This is the date of issuance of the Customs pass of the person as printed on his Customs pass. It can be either Life time or a specific date.

4. **Validity Date of Customs Pass**: Validity Date of Customs Pass: In this field CB should enter the date of validity of the Customs pass of the person.

5. **Scanned Copy of Customs Pass**: In this field CB should upload the scanned copy of the Customs Pass of person in PDF format. Its size should be less than 1 MB.

6. **Date of Issuance of Power of Attorney** : It is the date on which the Power of Attorney was issued to 'G' category person.

7. **Validity of Power of Attorney** : This field indicates the validity of the Power of Attorney issued to 'G' category person. It can either be Life time or a specific date.

8. **Validity Date of Power of Attorney** : In this field CB should enter the validity date i.e. till what date the Power of Attorney is valid.

9. **Scanned Copy of Power of Attorney** : In this field CB should upload the scanned copy of the Power of Attorney in PDF format. Its size should be less than 10 MB.

10. **Year of Passing of Regulation 13 Exam** : In this field, CB should enter the year in which this 'G-PA' category person of passed the Regulation 13 of CBLR, 2018 examination i.e. 'G' category examination.

11. **Education Qualification** : In this field CB should select the education qualification of the person.

12. **Upload Educational Certificate** : In this field CB should upload the certificate i.r.o of the education qualification selected in the "Education Qualification" field. File format should be PDF and its size should be less than 1 MB.

13. **Add Education Certificate Button**: CB can add multiple Educational qualifications using this button. After pressing this button new fields for Educational Qualification will come where in CB can fill more Education Qualifications.

E. 'H' Category

1. **Customs Pass No**: This is the Customs Pass number of the person as printed on his Customs pass.

2. **Date of Issuance of Customs Pass**: This is the date of issuance of the Customs pass of the person as printed on his Customs pass.

3. **Validity of Customs Pass**: This is the date of issuance of the Customs pass of the person as printed on his Customs pass. It can be either Life time or a specific date.

4. **Validity Date of Customs Pass**: In this field CB should enter the date of validity of the Customs pass of the person.

5. **Scanned Copy of Customs Pass**: In this field CB should upload the scanned copy of the Customs Pass of person in PDF format. Its size should be less than 1 MB.

6. **Education Qualification**: In this field CB should select the education qualification of the Person.

7. **Upload Educational Certificate**: In this field CB should upload the certificate i.r.o of the education qualification selected in the "Education Qualification" field. File format should be PDF and its size should be less than 1 MB.

8. **Add Education Certificate Button**: CB can add multiple Educational qualifications using this button. After pressing this button new fields for Educational Qualification will come where in CB can fill more Education Qualifications.

\* After filing all the details of each employee, the CB is required to click on "Add Employee" Button before proceeding to the next employee or section.

|                               | HCATEGORY                                      |     |                             |   |
|-------------------------------|------------------------------------------------|-----|-----------------------------|---|
| Customs Pass No*              | Date Of Issuance Of Customs Pass*              |     | Validity Of Customs Pass *  |   |
|                               | dd-mm-yyyy                                     | ٥   | Select                      | ~ |
| scanned Copy Of Customs Pass* |                                                |     |                             |   |
| Choose File                   |                                                |     |                             |   |
| only pdf file, Max.size 1 MB) |                                                |     |                             |   |
| ducational Qualification *    | Upload Education Qualification Certificate/Pro | of* |                             |   |
| Select Qualification          | ∽ Choose File                                  |     | + Add Education Certificate |   |
|                               |                                                |     |                             | 1 |

After the details of all the employees are filled for each policy section, the CB is required to check the radio button "I/We hereby solemnly affirm that the particulars provided by me/us are true and correct and I/we have not suppressed or misrepresented any facts. I/We further affirm that I/we have read the Customs Broker Licensing Regulations, 2018 and agree to abide by them" and then click "FINAL SUBMIT" Button.

| Select                       | ~                            |            |                                  | Choose File            |                       |  |
|------------------------------|------------------------------|------------|----------------------------------|------------------------|-----------------------|--|
|                              |                              |            |                                  | (only pdf file, Max. s | ze 10 MB )            |  |
| Customs Pass Category*       |                              |            |                                  |                        |                       |  |
| Select                       |                              |            |                                  |                        | Ý                     |  |
|                              |                              |            |                                  |                        | + Add Employee        |  |
|                              |                              |            |                                  |                        | + Add Employee        |  |
| Delhi Customs (Airoon        | t & General) (Policy Section | ) Details  |                                  |                        |                       |  |
| Sound States to Company      |                              | () Berland |                                  |                        |                       |  |
| OPS Lisence Details          |                              |            |                                  |                        |                       |  |
| Poliy Section EDI License No |                              |            | AAAAA1234ACH002                  |                        |                       |  |
| CB License No.               |                              |            | n/nn                             |                        |                       |  |
| Membership Of Association    |                              |            | Brihanmumbai Custom Brokers Asso | iciation (BCBA)        |                       |  |
| Upload Membership Of Asso    | ociation                     |            | View                             |                        |                       |  |
| Employee (Custom Pa          | ss Holder) Details           |            |                                  |                        |                       |  |
| Full Name                    | Father's Name                | Mobile     | Email                            | Gender                 | Qualification Details |  |
| 🗰 🖋 Test                     | User                         | 9876543210 | testuser@testuser.com            | Mole                   | View qualification    |  |
|                              |                              |            |                                  |                        |                       |  |
| 4                            |                              |            |                                  |                        |                       |  |
|                              |                              |            |                                  |                        |                       |  |
|                              |                              |            |                                  |                        |                       |  |

#### 3. CB Profile Confirmation Page

After filling all details of CB Profile CB will see the following screen which will give him the application no.

| pplications Application form *                                                                                                    |                                                     |            |
|----------------------------------------------------------------------------------------------------|-----------------------------------------------------|------------|
| PROFILE REGISTERATION                                                                                                    | CB PROFILE Registeration reg.(2) $\rightarrow$ Fin  | nal Submit |
| Thank You for Registration!<br>Your application 100000004522 is under process, status will be shared on registered phone number via SMS. |                                                     |            |
|                                                                                                    |                                                     |            |
|                                                                                                    |                                                     |            |
| Policies and Terms & Conditions                                                                                                    | Useful Links                                        |            |
| Policies and Terms & Conditions Phice Palicy                                                                                             | Useful Links<br>About CBLMS                         |            |
| Policies and Terms & Conditions Preacy Pairs Data Peirs Data Peirs                                                                       | <b>Useful Links</b><br>About CBLMS<br>Related Stars |            |
| Policies and Terms & Conditions<br>Prace, Palay<br>Data Palay<br>Weblik Palay                                                            | <b>Useful Links</b><br>About CBLMS<br>Related Sites |            |

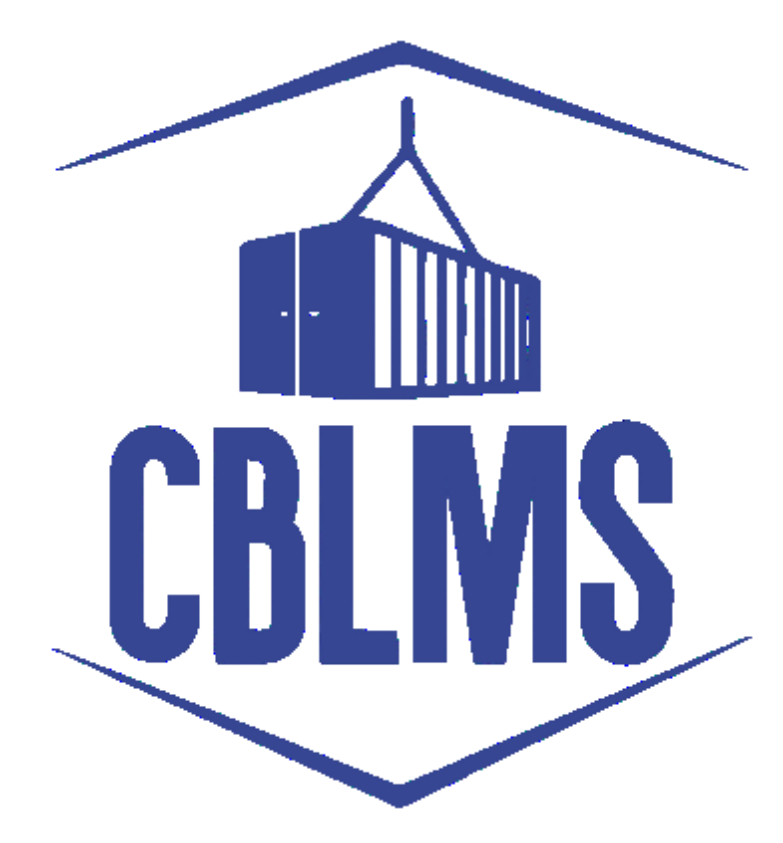

# USER MANUAL FOR INTIMATION UNDER FORM-C ON CBLMS PORTAL

# INDEX

| Sr No.    | Торіс                          | Pg. No. |
|-----------|--------------------------------|---------|
| 1         | Login                          | 3-4     |
| 2         | Application                    | 5       |
| 2(c)(i)   | Other Policy Section           | 6       |
| 2(c)(iii) | Correspondence Address Details | 6-8     |
| 2(c)(l)   | Add Contact Person Detail Page | 9       |
| 2(c)(n)   | Confirmation Page              | 10      |

### **Customs Brokers License Management System (CBLMS)**

#### User Manual for Intimation Under Form-C on CBLMS Portal

With the introduction of new functionalities in CBLMS, the Custom Broker can submit intimation under Form-C on CBLMS Portal. The process of submitting the intimation through CBLMS, is explained below.

The following module is only for fresh application for Intimation under Form-C for CBs, who are also starting to work in other policy section under reg 7(3) of CBLR 2018. For the CBs who already working under reg 7(3) of CBLR 2018 and its corresponding erstwhile regulations, they can add the details of employees of such offices in 'Add OPS detail' section.

#### 1: LOGIN :

- a. The applicant needs to login into the portal for submitting intimation under Form -C.
- b. On clicking the login button on the homepage, the following page will be displayed.

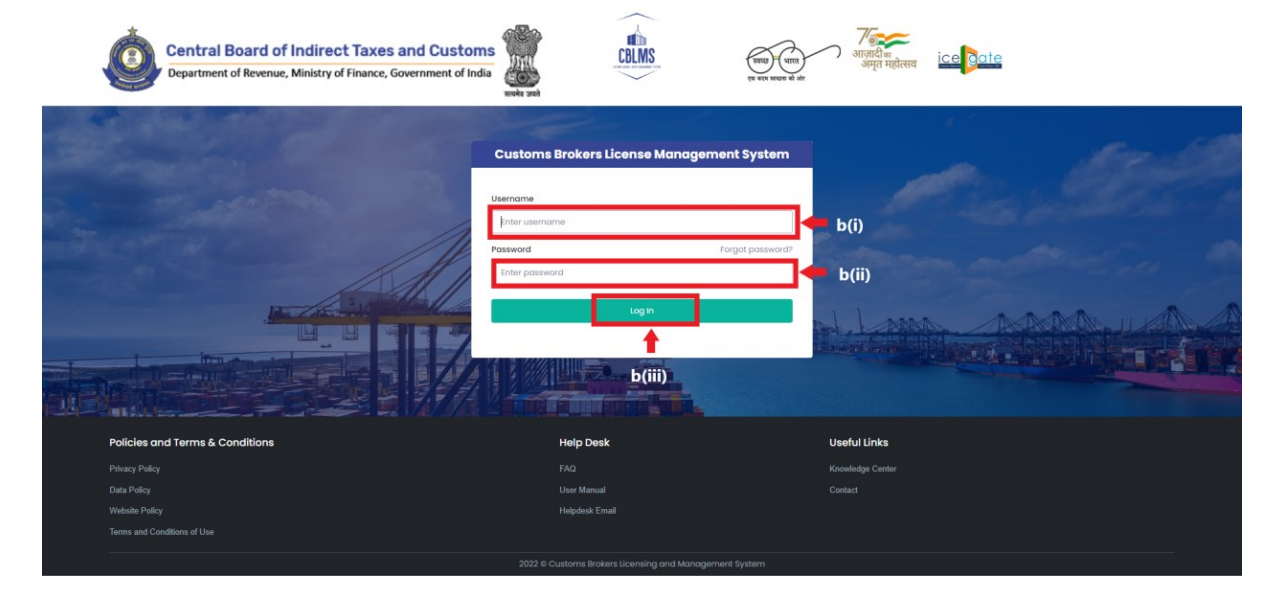

- i. Username i.e PAN card of the Customs Broker
- ii. Password

- iii. Press Log In button after entering the Username and Password to log into the account.
- c. After clicking on the "Log In" button, an OTP will be sent via SMS to the registered mobile number of the applicant and the following OTP page will be shown

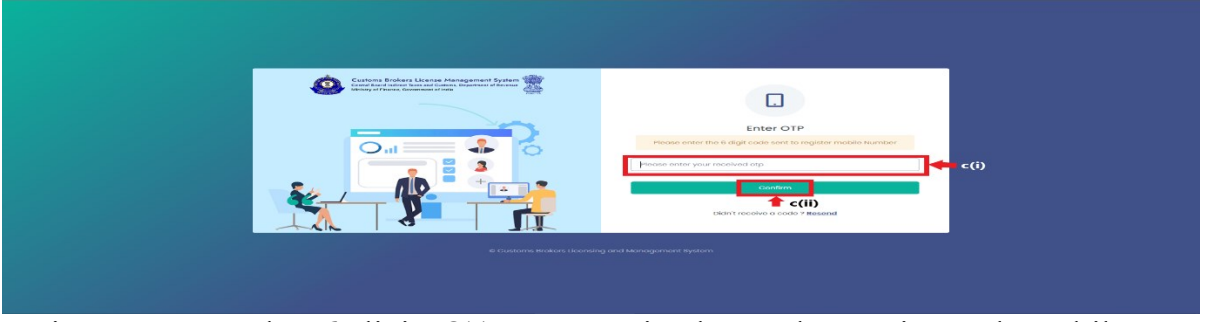

- i. Enter the 6-digit OTP as received on the registered mobile number of the Customs Broker.
- ii. Click on the Confirm button to confirm the login.

#### 2. **APPLICATION:**

 On successful login into the portal, the following screen will appear.
 Click on the "Application Form" button as highlighted below for initiating the uploading process.

| Central Board of Indirect Taxes and Cu<br>Department of Revenue, Ministry of Fisaeco, Galemone | ustons                                                                                                   | CBLMS                                                                                   |                                                                                             | ीब ica देवांव 🎝                        | ()                                                   |
|------------------------------------------------------------------------------------------------|----------------------------------------------------------------------------------------------------|-----------------------------------------------------------------------------------------|---------------------------------------------------------------------------------------------|----------------------------------------|------------------------------------------------------|
| My Applications Application form ~                                                             |                                                                                                    |                                                                                         |                                                                                             |                                        |                                                      |
|                                                                                                |                                                                                                    | Customs Brokers License Management System Application L                                 | let                                                                                         |                                        |                                                      |
| Application No.<br>10000004505<br>10000004509<br>10000004408                                   | Apploating from Type<br>Revent of Contorn Prov<br>Apploating Thinkow under Form-C<br>Externg , CB, Indea | Notified Cutorins (Connect)<br>Surrisd Cutorins (Connect)<br>Surrisd Cutorins (Connect) | 0144762100/0004807.000<br>014462202200019 Mr<br>04466-2023000039 Mr<br>8-084-2023046888 Mrs | Stotus<br>Approved<br>Orut<br>Approved | Action<br>& View<br>&Clob & View<br>& View<br>& View |
| Policies and Terms<br>Pinzoy Poloy<br>Des Poloy<br>Webste Poloy                                | & Conditions                                                                                             |                                                                                         | Use/u Unix<br>Associ0345<br>Related Stee                                                    |                                        |                                                      |
|                                                                                                |                                                                                                    | 2023   Customs Brokers License Management System                                        |                                                                                             |                                        |                                                      |

 b. On clicking the "Application Form", various option will show up in the drop down list. From the drop down list, the applicant has to select "Intimation under Form-C" button as highlighted below for initiating the intimation process.

| Central Board of Indi<br>Department of Revenue, Minis | irect Taxes and Customs                            |                     | CBLMS                                                      |                         | ्राजाधील<br>अगृत महोत्सव | ice <mark>late</mark> A |              | ٤ |
|-------------------------------------------------------|----------------------------------------------------|---------------------|------------------------------------------------------------|-------------------------|--------------------------|-------------------------|--------------|---|
| My Applications                                       | Application form ¥                                 |                     |                                                            |                         |                          |                         |              |   |
|                                                       | Intimation under Form-C                            |                     |                                                            |                         |                          |                         |              |   |
|                                                       | Renewal of Custom Pass                             |                     | Customs Brokers License Monogement System Application List |                         |                          |                         |              |   |
|                                                       | Issuance of Custom Pass                            |                     |                                                            |                         |                          |                         |              |   |
| Applicatic                                            | Cancellation of Custom Pass                        | m Type              | Policy Section                                             | Submission/Created Date |                          | Status                  | Action       |   |
| 100000004                                             | Security Application                               | toms Pass           | Mumbal Customs (General)                                   | 03-Feb-2023 04:00:11 PM |                          | Approved                | E View       |   |
| 100000004                                             | Application to modify Addresses                    | motion-under-form-C |                                                            | 01-Feb-2023 010039 FM   |                          | Draft                   | REdit Brylew |   |
| 10000000/                                             | Application for Surrender of CB License            | sfile .             | Mumbal Customs (General)                                   | 31-Jan-2023 04:58:58 PM |                          | Approved                | B View       |   |
|                                                       | Application for Reconstitution                     |                     |                                                            |                         |                          |                         |              |   |
|                                                       | Application to Renew License                       |                     |                                                            |                         |                          |                         |              |   |
|                                                       | Authorised Person Replacement                      |                     |                                                            |                         |                          |                         |              |   |
|                                                       | Continuation of license of Death of the Proprietor |                     |                                                            |                         |                          |                         |              |   |
| P                                                     | Miscellaneous Application                          |                     |                                                            |                         | Useful Links             |                         |              |   |
| P                                                     | Application to Change Fartner/Director             |                     |                                                            |                         |                          |                         |              |   |
| Di                                                    |                                                    |                     |                                                            |                         |                          |                         |              |   |
| w                                                     |                                                    |                     |                                                            |                         |                          |                         |              |   |
|                                                       |                                                    |                     |                                                            |                         |                          |                         |              |   |
|                                                       |                                                    |                     | 2023 🖶 Customs Brokers License Management System           |                         |                          |                         |              |   |

c. On clicking the "Intimation under Form-C", the application page is displayed wherein the applicant needs to populate the form with the following details.

|                                                  | Porent Policy Section                                     |                                                |                                         |                           | Mumbel Curt            | orra (General)        |                          |                | -             |
|--------------------------------------------------|-----------------------------------------------------------|------------------------------------------------|-----------------------------------------|---------------------------|------------------------|-----------------------|--------------------------|----------------|---------------|
|                                                  | Address of the Customs Broker                             |                                                |                                         | 3071, comm                | unity holl, those, MAH | ARASHTRA, 9874512546  | PIN-400614               |                |               |
|                                                  | CREMS No.                                                 |                                                |                                         |                           | 2023MI                 | MR10004               |                          |                |               |
|                                                  | Customs Broker License No                                 |                                                |                                         |                           | 19                     | 214                   |                          |                |               |
| Address Of Partners/Directo                      |                                                           |                                                |                                         |                           |                        |                       |                          |                |               |
| Name                                             |                                                           | PAN                                            |                                         |                           | Address                |                       |                          |                |               |
|                                                  |                                                           |                                                |                                         |                           |                        |                       |                          |                |               |
| Other Policy Section*                            |                                                           |                                                |                                         |                           |                        |                       |                          |                |               |
| Select Policy Section                            |                                                           |                                                |                                         |                           |                        |                       |                          |                | Ÿ             |
|                                                  |                                                           |                                                |                                         |                           |                        |                       |                          |                |               |
| Address Live 1 -                                 |                                                           |                                                | Ade                                     | ress line 2 *             |                        |                       |                          |                |               |
|                                                  |                                                           |                                                |                                         |                           |                        |                       |                          |                |               |
| District *                                       |                                                           | State *                                        |                                         |                           |                        | Email Id *            |                          |                |               |
|                                                  |                                                           | Select State                                   |                                         |                           | ~                      |                       |                          |                |               |
|                                                  |                                                           |                                                |                                         |                           |                        |                       |                          |                |               |
| Contact No. *                                    |                                                           | Pincode *                                      |                                         |                           |                        | Upload Address Pr     | oof* 0                   |                |               |
|                                                  |                                                           |                                                |                                         |                           |                        | Choose File           | cite 10 MR               |                |               |
|                                                  |                                                           |                                                |                                         |                           |                        | Contry por ma, Max.   | size to MD (             |                |               |
|                                                  |                                                           |                                                |                                         |                           |                        |                       |                          |                | 1 Add Address |
| Action                                           | Other Policy Section Name                                 | Address Line 1                                 | Address Line 2                          | City                      | State                  | Pin Code              | Address Proof            | Contact Person |               |
|                                                  |                                                           |                                                |                                         |                           |                        |                       |                          |                |               |
|                                                  |                                                           |                                                |                                         |                           |                        |                       |                          |                |               |
|                                                  |                                                           |                                                |                                         |                           |                        |                       |                          |                |               |
| <ul> <li>'I/We hereby solemnly office</li> </ul> | s that the particulars provided by me/us are true and cor | rect and I/we have not suppressed or misrepres | ented any facts. I/We further affirm th | at I/we have read the Cus | toms Broker Licensing  | Regulations, 2010 and | agree to abide by them." |                |               |
|                                                  |                                                           |                                                |                                         |                           |                        |                       |                          |                |               |
|                                                  |                                                           |                                                |                                         |                           |                        |                       |                          |                | submit        |
|                                                  |                                                           |                                                |                                         |                           |                        |                       |                          |                |               |

i. **Other Policy Section**: The applicant needs to select their Other Policy Section from the drop down list.

| and of Indirect Taxas and Cavitans<br>Reaso, Mary d'Iners, Semener d'Inte                                                                                                    | allas                                                                                                    | <u>66</u> ~ <u>*</u> = 4                                                  |
|----------------------------------------------------------------------------------------------------|----------------------------------------------------------------------------------------------------|---------------------------------------------------------------------------|
| Australia Augustusikan karna +                                                                                                    |                                                                                                    |                                                                           |
| Internation Under Form-C                                                                                                    |                                                                                                    |                                                                           |
| Paper I Pulicy Section                                                                                                    |                                                                                                    | wurden custome (beneral)                                                  |
| Address of the Costonic Brown                                                                                                    |                                                                                                    | 307, community hall many Merceller (191, 0014) (244, 781-4000 #           |
| CENT-M                                                                                                    |                                                                                                    | 20 Test Address of the                                                    |
| Casturis Broker Upsteel No.                                                                                                    |                                                                                                    | 104                                                                       |
| Address (2 Terthers) (Devolutes                                                                                                    |                                                                                                    |                                                                           |
| No. 10                                                                                                    |                                                                                                    | Alters                                                                    |
| (the late being                                                                                                    |                                                                                                    |                                                                           |
| International Action                                                                                                    |                                                                                                    |                                                                           |
| Served Autory Section                                                                                                    |                                                                                                    |                                                                           |
| Bengelues Dip Contorne                                                                                                    |                                                                                                    |                                                                           |
| Rollinson Customa (apport & aCC)                                                                                                    |                                                                                                    |                                                                           |
| Courter Custome                                                                                                    |                                                                                                    |                                                                           |
| (sets (Sutoma (Argod & Sereral)                                                                                                    |                                                                                                    |                                                                           |
| Rymeration Currents                                                                                                    |                                                                                                    |                                                                           |
| Freide Curtore                                                                                                    |                                                                                                    |                                                                           |
| compare Company (transmission)                                                                                                    |                                                                                                    |                                                                           |
| Suffrage Suffrage                                                                                                    |                                                                                                    |                                                                           |
| Character of Cartery Cargoni                                                                                                    |                                                                                                    |                                                                           |
| One Currente                                                                                                    |                                                                                                    |                                                                           |
| surge Currents                                                                                                    |                                                                                                    |                                                                           |
| temptory Cattors                                                                                                    |                                                                                                    |                                                                           |
| Fathe Custome (Pervention)                                                                                                    |                                                                                                    |                                                                           |
| After woldbach ( unit on the                                                                                                    |                                                                                                    |                                                                           |
| Tutkoarin Quaterna                                                                                                    |                                                                                                    |                                                                           |
| and the second second sec |                                                                                                    |                                                                           |
| Ci Internet                                                                                                    |                                                                                                    |                                                                           |
|                                                                                                    | and have a second second second second second second second second second second second second second second se |                                                                           |
|                                                                                                    |                                                                                                    |                                                                           |
|                                                                                                    |                                                                                                    |                                                                           |
|                                                                                                    |                                                                                                    |                                                                           |
|                                                                                                    |                                                                                                    |                                                                           |
|                                                                                                    |                                                                                                    |                                                                           |
|                                                                                                    |                                                                                                    |                                                                           |
|                                                                                                    |                                                                                                    |                                                                           |
|                                                                                                    |                                                                                                    |                                                                           |
|                                                                                                    | and the hyperson of a management of the latter affect that from two was the Control                             | n balan santag kegunturu, 201 per upan te antite te fann."                |
|                                                                                                    | tala-net suggessant in menuganament proj taris, (fina further given that (fan fana samme (came                  | where converging logaritors, plit and spine to associate the two-         |
| C. Westween usering white the personan products inclusion was not series include                                                                                                    | ten ner systemat i e mangemannet an forst, free further affers star fan han east the faste                      | niterar concerning large entropy, all the over space in and in a transmit |

ii. After selecting the Other Policy Section from the drop down list, CB needs to enter the correspondance address details for their respective selected policy section:

| ngefination Aggination han -                                                                                                    |                                                             | CBLWS                                              |                       | and a                               | anje vijeve |                | _            |
|----------------------------------------------------------------------------------------------------|-------------------------------------------------------------|----------------------------------------------------|-----------------------|-------------------------------------|-------------|----------------|--------------|
|                                                                                                    |                                                             |                                                    |                       |                                     |             |                |              |
| Internation Under Form-C                                                                                                    |                                                             |                                                    |                       |                                     |             |                |              |
| Parenti Policy Section                                                                                                    |                                                             |                                                    | Mumbra Custo          | ana (Dananal)                       |             |                |              |
| Address of the Custome Broker                                                                                                    |                                                             | 307 - Carlon - Carl                                | By hole mone, letters | BADITAL STREET, PR. 400814          |             |                |              |
| 10.05 %6.                                                                                                    |                                                             |                                                    | and the second        |                                     |             |                |              |
| Contrast Brown (1996) and                                                                                                    |                                                             |                                                    |                       | pa .                                |             |                |              |
| Address of Perinan Jonation                                                                                                    |                                                             |                                                    |                       |                                     |             |                |              |
| Note:                                                                                                    | Faith                                                       |                                                    |                       |                                     |             |                |              |
|                                                                                                    |                                                             |                                                    |                       |                                     |             |                |              |
| Other Palay Sectors'                                                                                                    |                                                             |                                                    |                       |                                     |             |                |              |
| and the second second sec                                                                                                    |                                                             |                                                    |                       |                                     |             |                | -            |
|                                                                                                    |                                                             |                                                    |                       |                                     |             |                |              |
|                                                                                                    |                                                             |                                                    |                       |                                     |             |                |              |
| Address (Per 11                                                                                                    |                                                             | Address the 2 '                                    |                       |                                     |             |                |              |
|                                                                                                    |                                                             |                                                    |                       |                                     |             |                |              |
| and a second second s                                                                                                    |                                                             |                                                    |                       | -                                   |             |                |              |
| the of the second second secon |                                                             |                                                    |                       |                                     |             |                |              |
|                                                                                                    | Salact State                                                |                                                    | ~                     |                                     |             |                |              |
|                                                                                                    |                                                             |                                                    |                       |                                     |             |                |              |
| Contracting 1                                                                                                    | Physical art                                                |                                                    |                       | Splored Address Proof 12            |             |                |              |
|                                                                                                    |                                                             |                                                    |                       | Channel Pile                        |             |                |              |
|                                                                                                    |                                                             |                                                    |                       | Contracted the trees are \$2.6800   |             |                |              |
|                                                                                                    |                                                             |                                                    |                       |                                     |             |                | _            |
|                                                                                                    |                                                             |                                                    |                       |                                     |             |                | · secondaria |
| Auton Other Falloy Section Items                                                                                                    | Address (Part Add                                           | dress Une 2 City                                   | Under 1               | Ph Carlo Address                    | Prest       | Contact Person |              |
|                                                                                                    |                                                             |                                                    |                       |                                     |             |                |              |
|                                                                                                    |                                                             |                                                    |                       |                                     |             |                |              |
|                                                                                                    |                                                             |                                                    |                       |                                     |             |                |              |
|                                                                                                    |                                                             |                                                    |                       |                                     |             |                |              |
|                                                                                                    |                                                             |                                                    |                       |                                     |             |                |              |
| . You have to come of the sector of the sector of the sect | to and give have not suppressed or misrepresented ony fisch | Citie father offers that (See Nove read the Contor | na Broker Scenary     | Augulations, 278 and open to attick | toy them."  |                |              |

iii. **Correspondance Address Detail:** Once CB Details get auto populated from their respective CB Profile. The following details will be required to be filled:

a. **Address Line 1**: Enter the first line of the address of the applicant.

- b. **Address Line 2**: Enter the second line of the address of the applicant.
- c. **District**: Enter the district of the correspondence of the applicant.
- d. **State**: Select the state of the correspondence address of the applicant from the drop-down menu.
- e. **E-mail Id**: Enter the E-mail Id on the correspondence address of the applicant.
- f. **Pincode**: Enter the pincode of the correspondence address of the applicant.
- g. **Contact No**.: Enter the contact no. on the correspondence address of the applicant.
- h. Upload Address Proof: Upload the scanned copy of the address proof of the correspondence address of the applicant. The list of acceptable documents is available in the i-button of the head of the column. (Format: pdf; Max. size: 10 MB)
- i. Click on the "**Add Address**" button to add the address details in the table given below.

| My Applications Application form * |                 |                  |             |                       |                       |                |                 |               |
|------------------------------------|-----------------|------------------|-------------|-----------------------|-----------------------|----------------|-----------------|---------------|
| Intimation Under Form-C            |                 |                  |             |                       |                       |                |                 |               |
| Parent Policy Section              |                 |                  |             | Mumbol Cu             | ustoms (General)      |                |                 |               |
| Address of the Customs Broker      |                 |                  | 3071, commi | anity hell, thene, MA | MARASHTRA, 9874512540 | PIN-400014     |                 |               |
| CELMS No.                          |                 |                  |             | 20236                 | MUMERODO4             |                |                 |               |
| Gustoms Broker License No          |                 |                  |             |                       | 11/214                |                |                 |               |
| Address Of Partners/Directors      |                 |                  |             |                       |                       |                |                 |               |
| Name                               | PAN             |                  | A           | ddress                |                       |                |                 |               |
|                                    |                 |                  |             |                       |                       |                |                 |               |
| Other Policy Section*              |                 |                  |             |                       |                       |                |                 |               |
| Select Policy Section              |                 |                  |             |                       |                       |                |                 | ~             |
|                                    |                 |                  |             |                       |                       |                |                 |               |
| Address Line 1 *                   |                 | Addres           | s Line 2 *  |                       |                       |                |                 |               |
|                                    |                 |                  |             |                       |                       |                |                 |               |
| District *                         | State *         |                  |             |                       | Empil Id *            |                |                 |               |
|                                    | Calant Croin    |                  |             | ~                     |                       |                |                 |               |
|                                    |                 |                  |             |                       |                       |                |                 |               |
| Central No. *                      | Pincode *       |                  |             |                       | Uplood Address Pr     | nof" @         |                 |               |
|                                    |                 |                  |             |                       | Choose Ele            |                |                 |               |
|                                    |                 |                  |             |                       | ( only pdf file, Max. | size 10 MB )   |                 |               |
|                                    |                 |                  |             |                       |                       |                | r               | + Add Address |
| Artion Other Bolicy Section Nome   | Aristens Line 1 | Address Line 2   | City        | State                 | Pin Code              | Address Deput  | Contact Remon   |               |
| Const Policy association           |                 | Man 1000 (1100 2 | City        | 0.013                 |                       | Adde one Proof | CONTRACT PERSON |               |
|                                    |                 |                  |             |                       |                       |                |                 |               |
|                                    |                 |                  |             |                       |                       |                |                 |               |
|                                    |                 |                  |             |                       |                       |                |                 |               |
|                                    |                 |                  |             |                       |                       |                |                 |               |

j. Once the address details are populated in the address table at the bottom of the page, click on the "Add Contact Person
Details" button appearing in the Action column of the table, as displayed in the screenshot below.

| Internation Linder Form-P                                                                                      |                                          |              |               |                 |                              |                          |           |               |                |
|----------------------------------------------------------------------------------------------------|------------------------------------------|--------------|---------------|-----------------|------------------------------|--------------------------|-----------|---------------|----------------|
| and the former former.                                                                                         |                                          |              |               |                 |                              |                          |           |               |                |
| Other policy section added successfully.                                                                       |                                          |              |               |                 |                              |                          |           |               |                |
| Parent Policy Sectio                                                                                           | an an an an an an an an an an an an an a |              |               |                 | Mamboi Custor                | ns (General)             |           |               |                |
| Address of the Customs                                                                                         | Broker                                   |              |               | 307), o         | community hall, thane, MANAR | ASHTRA, 9874512546, PR   | N-400516  |               |                |
| CELMS No.                                                                                                    |                                          |              |               |                 | 2023MJM                      | 880004                   |           |               |                |
|                                                                                                    |                                          |              |               |                 |                              |                          |           |               |                |
| Address Of Portners/Directors                                                                                  |                                          |              |               |                 |                              |                          |           |               |                |
| Name                                                                                                    |                                          | Pan          |               |                 | åddress                      |                          |           |               |                |
|                                                                                                    |                                          |              |               |                 |                              |                          |           |               |                |
| Other Policy Section*                                                                                          |                                          |              |               |                 |                              |                          |           |               |                |
| Select Policy Section                                                                                          |                                          |              |               |                 |                              |                          |           |               | Ÿ              |
| And and a second second second second second second second second second second second second second second se |                                          |              |               | And and the Dis |                              |                          |           |               |                |
| Address Cire 1                                                                                                 |                                          |              |               | Autres the z    |                              |                          |           |               |                |
|                                                                                                    |                                          |              |               |                 |                              |                          |           |               |                |
| Displat *                                                                                                    |                                          | 80329 -      |               |                 |                              | trinal id *              |           |               |                |
|                                                                                                    |                                          | Select Stote |               |                 | ~                            |                          |           |               |                |
|                                                                                                    |                                          |              |               |                 |                              |                          | - 0       |               |                |
| Competing                                                                                                    |                                          | Pincood -    |               |                 |                              | uplood Address Prod      | 20        |               |                |
|                                                                                                    |                                          |              |               |                 |                              | Conty pdf file, Mox. siz | = 10 MB ) |               |                |
|                                                                                                    |                                          |              |               |                 |                              |                          |           |               |                |
|                                                                                                    |                                          |              |               |                 |                              |                          |           |               | * A00 400 MI   |
|                                                                                                    |                                          |              | Address Line1 | Address Line 2  | City                         | Stote                    | Pin Code  | Address Proof | Contact Person |
| Action                                                                                                    | Other Policy Section Name                |              |               |                 |                              |                          |           |               |                |
|                                                                                                    |                                          |              | Address Line1 | Address Line 2  | City                         | State                    | Pin Code  | Address Proof | Contact Person |

k. On clicking "Add Contact Person" button, a form named "Add
 Contact Person Details" is displayed on the screen overshadowing the correspondence address details page as displayed below

| Upload Personal Address Proof* (©         Upload Personal Address Proof* (©         Choose File         (only pdf file, Max. size 10 MB )                                                                                                    | Name*                                                                                  | Father's Name* |                        | Birth Date*       |      |
|----------------------------------------------------------------------------------------------------|----------------------------------------------------------------------------------------|----------------|------------------------|-------------------|------|
| Upload Photograph* Upload Signature* Choose File Choy JP6/JP46 file, Max. size 500 KB) PAN * Upload PAN Card Copy* Choose File (only pdf file, Max. size 100 KB) Mobile Number* Email Id* Personal Address Proof* ③ Choose File (only pdf file, Max. size 10 MB) Sove                                                                                                    |                                                                                        |                |                        | dd-mm-yyyy        | •    |
| Choose File       Choose File         (Cniy JPG) JPG file, Max. size 500 KB)       (Cniy JPG) JPG file, Max. size 100 KB)         PAN *       Upload PAN Card Copy*         Choose File       (only pdf file, Max. size 1 MB)         Mobile Number*       Email Id*         Personal Address*       (upload Personal Address Proof* (i))         Choose File       (only pdf file, Max. size 10 MB)                                                                                                    | Upload Photograph*                                                                     |                | Upload Signature*      |                   |      |
| (Crity JPG/JPG file, Max. size 100 KB)         PAN *         Upload PAN Card Copy*         Choose File         (only pdf file, Max. size 100 KB)         Mobile Number*         Email Id*         Personal Address*         Upload Personal Address Proof* (0)         Choose File         (only pdf file, Max. size 10 MB)                                                                                                    | Choose File                                                                            |                | Choose File            |                   |      |
| PAN * Upload PAN Card Copy* Choose File (only pdf file, Max. size 1 MB) Mobile Number* Email Id* Personal Address* Upload Personal Address Proof* © Choose File (only pdf file, Max. size 10 MB) Sove                                                                                                    | (Only JPG/JPEG file, Max. size 500 KB)                                                 |                | (Only JPG/JPEG file, N | lax. size 100 KB) |      |
| Choose File     Image: Choose File       (only pdf file, Max. size 1 MB)       Mobile Number*       Email Id*       Personal Address*       Upload Personal Address Proof* ©       Choose File       (only pdf file, Max. size 10 MB)                                                                                                    | PAN *                                                                                  |                | Upload PAN Card        | Copy*             |      |
| (only pdf file, Max, size 1 MB) Kax, size 1 MB) Kax, size 1 MB) Kax, size 1 MB) Kax, size 1 MB) Kax, size 1 MB (Kax, size 1 MB) Kax, size 1 MB) Kax, size 1 MB (Kax, size 1 MB) Kax, size 1 MB) Kax, size 1 MB (Kax, size 1 MB) Kax, size 1 MB) Kax, size 1 MB (Kax, size 1 MB) Kax, size 1 MB) Kax, size 1 MB (Kax, size 1 MB) Kax, size 1 MB (Kax, size 1 MB (Kax, size 1 MB) Kax, size 1 MB (Kax, size 1 MB (Kax, size 1 MB) Kax, size 1 MB (Kax, size 1 MB (Kax, size 1 MB (Kax, size 1 MB (Kax, size 1 MB (Kax, size 1 MB (Kax, size 1 MB (Kax, size 1 MB (Kax, size 1 MB (Kax, size 1 MB (Kax, size 1 MB (Kax, size 1 MB (Kax, size 1 MB (Kax, size 1 MB (Kax, size 1 MB (Kax, size 1 MB (Kax, size 1 MB (Kax, size 1 MB |                                                                                        |                | Choose File            |                   |      |
| Mobile Number* Email Id*  Personal Address*  Upload Personal Address Proof* ©  Choose File (only pdf file, Max. size 10 MB)  Sove                                                                                                    |                                                                                        |                | ( only pdf file, Max.  | size 1 MB )       |      |
| Personal Address* Upload Personal Address Proof*  Choose File (only pdf file, Max. size 10 MB) Save                                                                                                    | Mobile Number*                                                                         |                | Email Id*              |                   | 1    |
| Personal Address* Upload Personal Address Proot*  Choose File (only pdf file, Max. size 10 MB) Save                                                                                                    |                                                                                        |                |                        |                   |      |
| Upload Personal Address Proof* ()<br>Choose File<br>( only pdf file, Max. size 10 MB )<br>Save                                                                                                    |                                                                                        |                |                        |                   |      |
| Choose File<br>( only pdf file, Max. size 10 MB )<br>Save                                                                                                    |                                                                                        |                |                        |                   |      |
| ( only pdf file, Max. size 10 MB )                                                                                                    | Upload Personal Address Proof* ③                                                       |                |                        |                   |      |
| Save                                                                                                    | Upload Personal Address Proof* ()                                                      |                |                        |                   |      |
| Save                                                                                                    | Upload Personal Address Proof* ()<br>Choose File                                       |                |                        |                   |      |
|                                                                                                    | Upload Personal Address Proof* ()<br>Choose File<br>( only pdf file, Max. size 10 MB ) |                |                        |                   |      |
|                                                                                                    | Upload Personal Address Proof* © Choose File ( only pat file, Max. size 10 MB )        |                |                        |                   | Save |

User Manual for Intimation under Form-C on CBLMS Portal

- 1. Add Contact Person Details page:
  - **Name**: Enter the name of the contact person at the correspondence address (Contact Person)
  - **Fathers Name**: Enter the father's name of the Contact Person
  - Date of Birth: Enter the date of birth of the Contact Person
  - **Upload Photograph**: Upload the photograph of the Contact Person (Format: jpg/jpeg; Max. size: 500 KB)
  - **Upload Signature**: Upload the scanned copy of the signature of the Contact Person (Format: jpg/jpeg; Max. size: 100 KB)
  - Pan Card: Enter the PAN number of the Contact Person
  - **Upload Pan Card**: Upload the scanned copy of the pan card of the Contact Person (Format: pdf; Max. size: 1 MB)
  - Mobile No: Enter the mobile number of the Contact Person
  - **Email id**: Enter the Email id of the Contact Person
  - **Personal Address**: Enter the personal address of the Contact Person
  - Upload present address proof: Upload the scanned copy of the proof of present personal address of the Contact Person. (Format: pdf; Max. size: 10 MB)
  - Click on "**Save**" button to save the details and go back to the correspondence address details page.
- m. Once all the above mentioned details have been populated, the applicant will have to tick the check-box "I/We hereby solemnly affirm that the particulars provided by me/us are true and correct and I/we have not suppressed or misrepresented any facts. I/We further affirm that I/we have read the Customs Broker Licensing Regulations, 2018 and agree to abide by them." and then click on Submit button to submit the details.

| Intimation Under Form-C                                                                                        |                             |              |                |                  |             |                   |                        |               |                |
|----------------------------------------------------------------------------------------------------|-----------------------------|--------------|----------------|------------------|-------------|-------------------|------------------------|---------------|----------------|
| Parent Policy S                                                                                                | ection                      |              |                |                  | Mambolic    | Customs (Ceneral) |                        |               |                |
| Address of the Custo                                                                                           | ante broker                 |              |                | 307              | 202         | SMUMPIODO4        | NOLONG, PIN-4006       |               |                |
| Customs Broker Li                                                                                              | cense No                    |              |                |                  |             | 11/21-6           |                        |               |                |
|                                                                                                    |                             |              |                |                  |             |                   |                        |               |                |
| Address Of Portners/Directors                                                                                  |                             |              |                |                  |             |                   |                        |               |                |
| Namo                                                                                                    |                             | PAN          |                |                  | Addross     |                   |                        |               |                |
|                                                                                                    |                             |              |                |                  |             |                   |                        |               |                |
| Other Policy Section*                                                                                          |                             |              |                |                  |             |                   |                        |               |                |
| Deihi Customs (Alsport & General)                                                                              |                             |              |                |                  |             |                   |                        |               |                |
|                                                                                                    |                             |              |                |                  |             |                   |                        |               |                |
| Address Line 1 *                                                                                               |                             |              |                | Address Line 2 * |             |                   |                        |               |                |
|                                                                                                    |                             |              |                |                  |             |                   |                        |               |                |
| District 1                                                                                                    |                             | Titote 1     |                |                  |             | Empiled 1         |                        |               |                |
| Landree -                                                                                                    |                             | Carton Carto |                |                  |             | Linairia -        |                        |               |                |
|                                                                                                    |                             | soloct stoto |                |                  |             | <u> </u>          |                        |               |                |
| And and a second second second second second second second second second second second second second second se |                             |              |                |                  |             |                   |                        |               |                |
| Contract No                                                                                                    |                             | Periodide *  |                |                  |             | Upload Ac         | soress Proof* @        |               |                |
|                                                                                                    |                             |              |                |                  |             | Choose            | Filo                   | ,             |                |
|                                                                                                    |                             |              |                |                  |             | Conty par         | THU, NHUR, SIZO TO MIS | ·             |                |
|                                                                                                    |                             |              |                |                  |             |                   |                        |               |                |
| Action                                                                                                    | Other Policy Section Name   |              | Address Line 1 | Address Line 2   | City        | Stote             | Pin Code               | Address Proof | Contact Person |
|                                                                                                    | Delhi Customs (Airport & Ce | menat)       | 3071           | community half   | south dethi | DEDH              | 1100001                | Briew         | herrycaj B Z   |
| Add Contract Departure                                                                                         |                             |              |                |                  |             |                   |                        |               |                |

n. <u>Confirmation Page:</u>

After filling all details of Intimation under Form-C, CB will see the following screen which will give him the application no.

| Central Board of Indirect Taxes and Customs                                                           | CBLMS                              | म्बि स्वार्थिय स्वार्थिय स्वा | ٤         |
|----------------------------------------------------------------------------------------------------|------------------------------------|----------------------------------------------------------------------------------------------------|-----------|
| My Applications Application form ~                                                                    |                                    |                                                                                                    |           |
| CB PROFILE REGISTERATION                                                                              |                                    | C8 PROFILE Registeration reg.(2) $\rightarrow$ Fin                                                                                                    | al Submit |
| Thank You for Registration!<br>Your application 10000004501 is under pracess, status will be shared o | n registered phone number via SMS. |                                                                                                    |           |